### แนวทางการให้บริการการประเมินผลจากผู้มีส่วนได้ส่วนเสีย (Stakeholders)

#### จากระบบประเมินออนไลน์ UP Online Assessment System)

<u>ุกรณี อธิการบดี หัวหน้าส่วนงานตามมาตรา 7 (3) และ 7 (4) แห่งพระราชบัญญัติมหาวิทยาลัยพะเยา พ.ศ. 2553</u> และผู้อำนวยการของหน่วยงานที่ฐานะเทียบเท่าระดับกอง

คำชี้แจง ผู้รับบริการ หมายถึง ผู้มีส่วนได้ส่วนเสีย ซึ่งเป็นผู้ดำรงตำแหน่ง ตั้งแต่ อริการบดี ห้วหน้าส่วนงานตามมาตรา 7 (3) และ 7 (4) แห่งพระราชบัญญัติมหาวิทยาลัยพะเยา พ.ศ. 2553 ถึงผู้อำนวยการของหน่วยงานที่ฐานะเทียบเท่าระดับกอง

เพื่อเข้าประเมินผลการดำเนินงานห้วหน้าส่วนงาน ที่เข้าง่ายเข้ารับการติดตามและการประเมินผลการดำเนินงาน

## **่งั้นตอนและระยะเวลาในการให้บริการ**

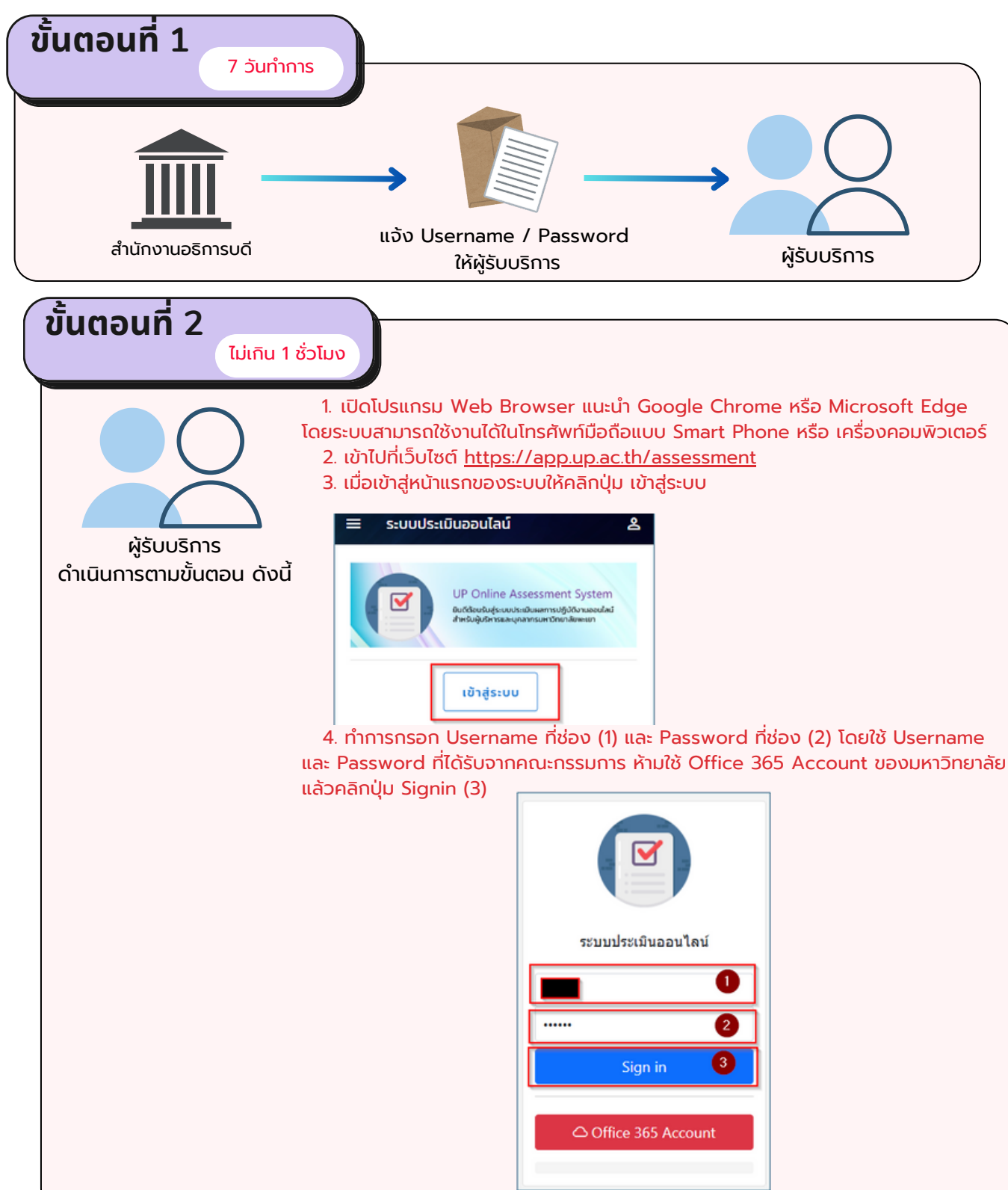

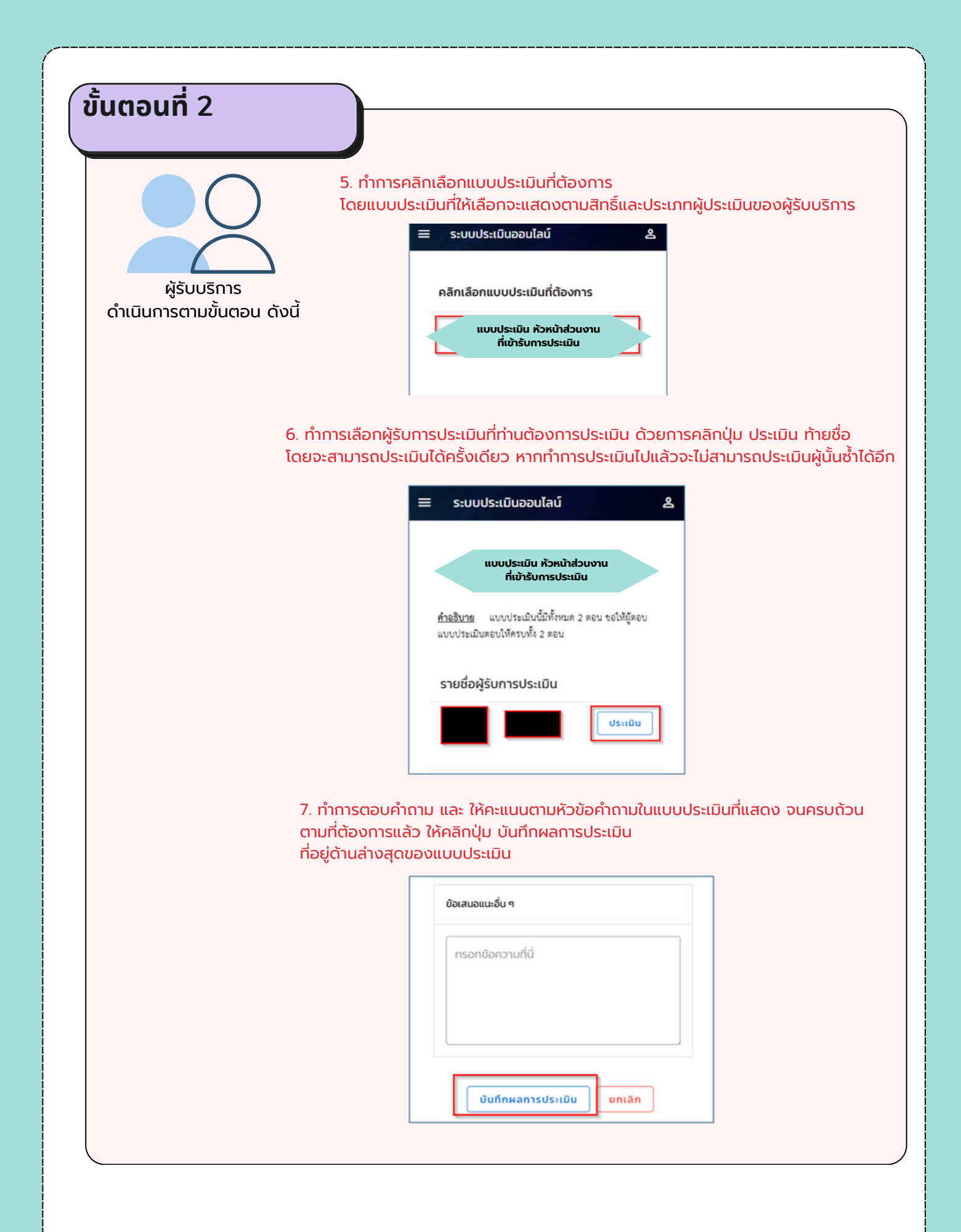

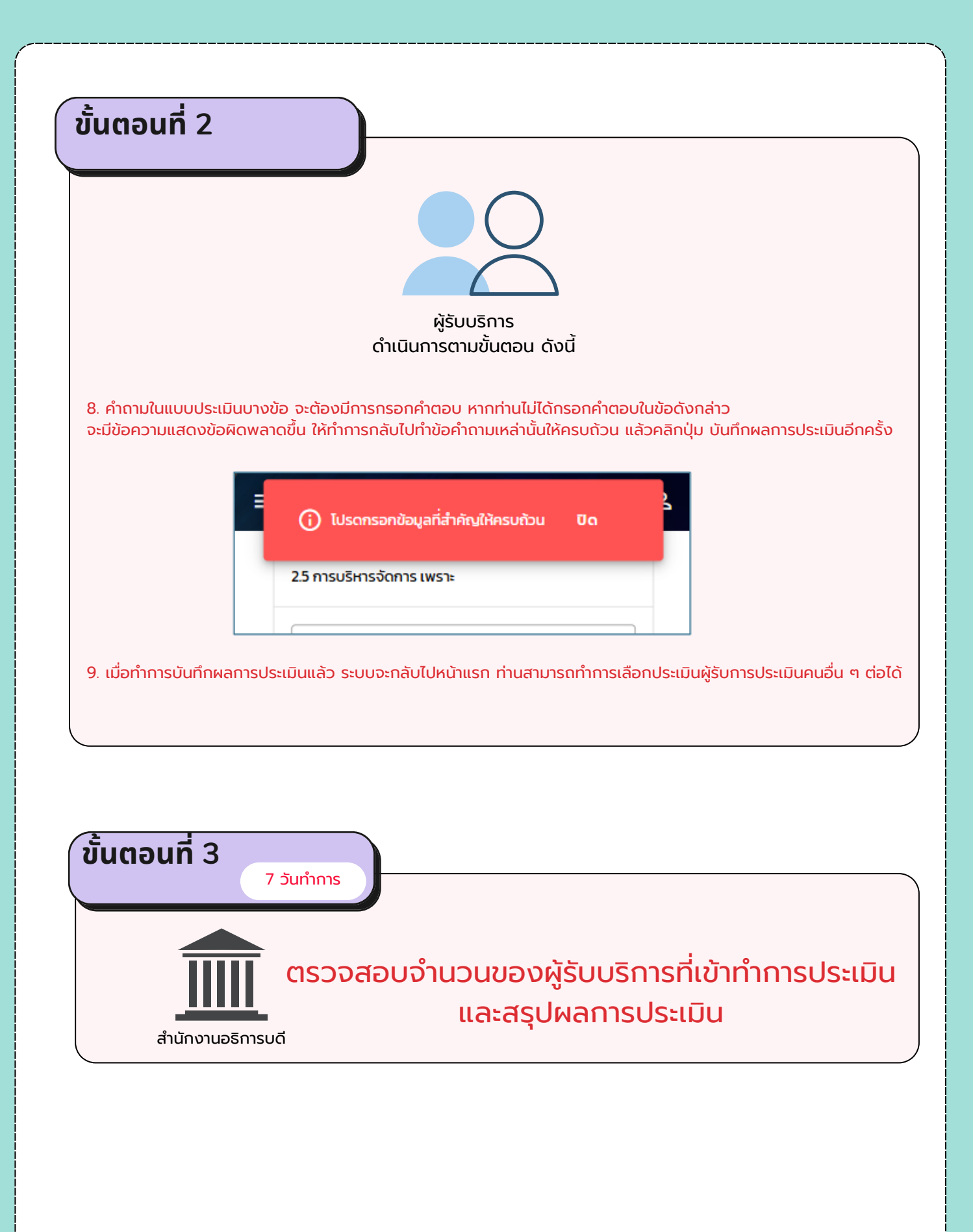

## แนวทางการให้บริการการประเมินผลจากผู้มีส่วนได้ส่วนเสีย (Stakeholders)

#### จากระบบประเมินออนไลน์ UP Online Assessment System)

คำชี้แจง ผู้รับบริการ หมายถึง ผู้มีส่วนได้ส่วนเสีย ซึ่งเป็นผู้ดำรงตำแหน่ง ตั้งแต่ อธิการบดี ห้วหน้าส่วนงาน ถึงผู้อำนวยการของหน่วยงานที่ฐานะเทียบเท่าระดับกอง

้เพื่อเข้าประเมินผลการดำเนินงา<sup>้</sup>นห้อหน้าส่อนงาน ที่เข้าง่ายเข้ารับการติดตามและการประเมินผลการดำเนินงาน

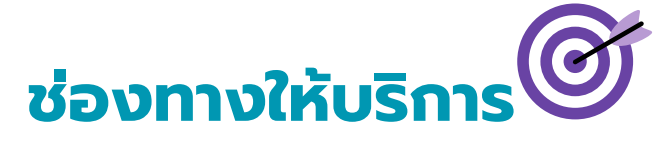

## ເວົ້ບໄซต์ <u>https://app.up.ac.th/assessment</u>

ส่วนงานที่รับผิดชอบ : สำนักงานอธิการบดีมหาวิทยาลัยพะเยา

# ค่าธรรมเนียมการให้บริการ

ไม่มีค่าธรรมเนียมการให้บริการ

รายการเอกสารหลักฐานประกอบการยื่นคำขอรับบริการ

ไม่มีเอกสาร

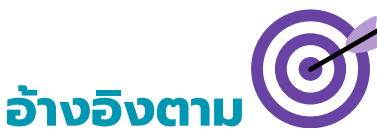

1. ข้อบังคับมหาวิทยาลัยพะเยา ว่าด้วย การติดตามและประเมินผลการดำเนินงานของผู้บริหารมหาวิทยาลัยพะเยา พ.ศ. 2564

- 2.ประกาศคณะกรรมการติดตามและประเมินผลการดำเนินงานของหัวหน้าส่วนงาน ตาม<sup>ู้</sup>มาตรา 7 (3) และ 7 (4) แห่งพระราชบัญญัติ มหาวิทยาลัยพะเยา พ.ศ. 2553
- แบบประเมินการติดตามและประเมินผลการดำเนินงานของหัวหน้าส่วนงาน ตามมาตรา 7 (3) แห่งพระราชบัญญัติมหาวิทยาลัยพะเยา พ.ศ. 2553 ประจำปีงบประมาณ พ.ศ. 2567